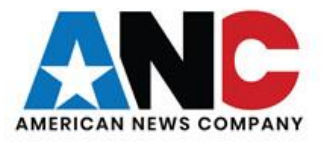

# ANC

## **Information Services**

Service Desk Guides

Connecting To VPN & RDP – Home Computer – Windows 7

## Table of Contents

| About this document                   | 3  |
|---------------------------------------|----|
| Summary of changes                    | 3  |
| Getting Connected                     | 4  |
| Remote Connection to Company Computer | 11 |

### About this document

This document will provide information on creating a Microsoft Point to Point Tunneling Protocol (PPTP) VPN to ANC. The PPTP VPN does not require any additional software to provide access to your ANC desktop.

#### Summary of changes

This section records the history of significant changes to this document. Only the most significant changes are described here.

| Version | Date       | Author      | Description of change |
|---------|------------|-------------|-----------------------|
| 1.0     | 03/17/2020 | Regan Smith | Initial version       |

Where significant changes are made to this document, the version number will be incremented by 1.0. Where changes are made for clarity and reading ease only and no change is made to the meaning or intention of this document, the version number will be increased by 0.1.

#### <u>This document is for a Windows 7 operating system on your home computer</u> <u>To complete the set up from home, you need your "Computer name". IS can provide your</u> <u>computer name or your manager can request it.</u>

#### **Getting Connected**

1. To start the setup, you must have internet connection from your home desktop or laptop. Once you have internet, please click the "**Start**" button, followed by the "Control Panel":

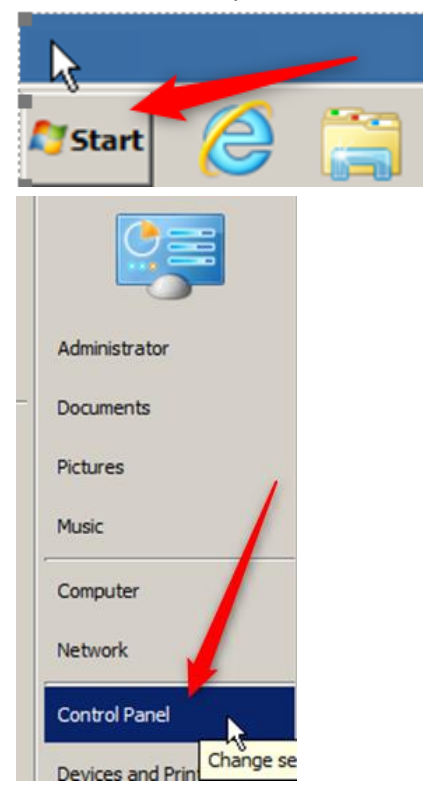

2. Once in the Control Panel, select "View by: Small Icons". This will sort the applets by name, and then click "Network and Sharing Center":

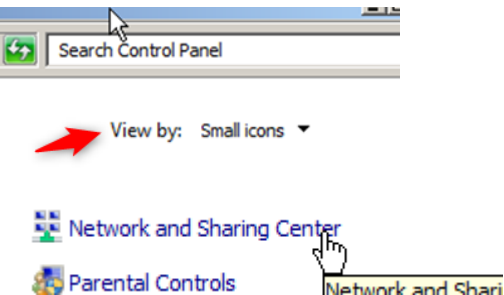

3. In the "Network and Sharing Center", click "Setup up a new connection or network":

| ntrol Panel Home                                        | View your basic network informat | tion and set up conn                | ections                                                                    |                         |
|---------------------------------------------------------|----------------------------------|-------------------------------------|----------------------------------------------------------------------------|-------------------------|
| anage wireless networks                                 | <b>N</b>                         | - 🏠                                 | 🎱                                                                          | See full map            |
| ange adapter settings<br>ange advanced sharing settings | BLANK<br>(This computer)         | Network 9                           | Internet                                                                   |                         |
|                                                         | View your active networks        |                                     |                                                                            | - Connect or disconnect |
|                                                         | Network 9<br>Home network        |                                     | Access type: Internet<br>HomeGroup: Joined<br>Connections: U Local Area Co | onnection               |
|                                                         | Change your networking settings  | network<br>d. dial-up. ad hoc. or V | PN connection: or set up a router                                          | or access point.        |
|                                                         |                                  |                                     |                                                                            |                         |
|                                                         |                                  |                                     |                                                                            |                         |

4. In the "Set Up a Connection or Network" screen, select "Connect to a workplace":

|   | Set up a new connection or network                                                                   |
|---|----------------------------------------------------------------------------------------------------|
| - | Set up a wireless, broadband, 🖑 I-up, ad hoc, or VPN connection; or set up a router or access point. |

5. Once in the "Connect to a Workplace" screen, select "No, create a new connection":

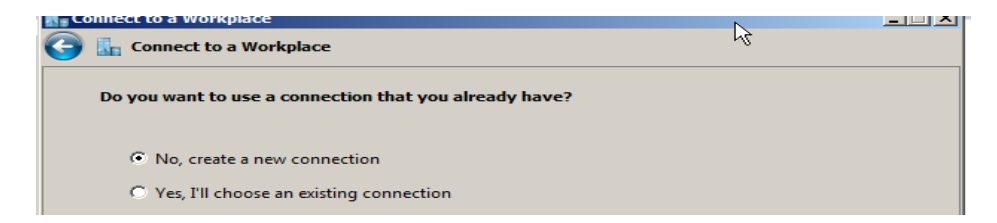

6. Under "How do you want to connect?", select "Use my Internet connection (VPN)": How do you want to connect?

| → Use my Internet    | connection (VPN)            |                                 |  |
|----------------------|-----------------------------|---------------------------------|--|
| Connect using a virt | ual private network (VPN) o | onnection through the Internet. |  |
| -                    |                             |                                 |  |

7. The Internet address to connect to is **KEL.ANC365.com** (not case sensitive and **be sure to add the period after KEL**):

| Type the Internet address to connect to               |                |  |  |  |
|-------------------------------------------------------|----------------|--|--|--|
| Your network administrator can give you this address. |                |  |  |  |
| Internet address:                                     | kel.anc365.com |  |  |  |
| Destination name:                                     | VPN Connection |  |  |  |

8. Then ensure "**Don't connect now; just set it up so I can connect late**r" is checked on the same screen:

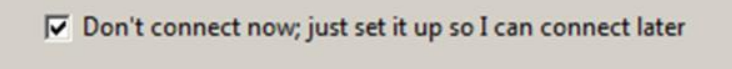

- 9. And press "Next".
- 10. In the "**User name**" field type "**thenewsgroup\yourusername**", and in the "**Password**" field type your password. You can keep the "**Show Characters**" box check if needed. Press "**Create**":

| , c | onnect to a Workplace |                               |                 |
|-----|-----------------------|-------------------------------|-----------------|
| 6   | Connect to a Wor      | kplace                        |                 |
|     | Type your user name   | and password                  |                 |
|     | <u>U</u> ser name:    | 1 thenewsgroup\myusername     |                 |
|     | Password:             | 2 mypassword                  |                 |
|     |                       | 3<br>Show characters          |                 |
|     |                       | <u>Remember this password</u> |                 |
|     | Domain (optional):    |                               |                 |
|     |                       |                               |                 |
|     |                       |                               |                 |
|     |                       |                               | R               |
|     |                       |                               |                 |
|     |                       |                               |                 |
|     |                       |                               | 4 Create Cancel |

11. When the ready to use panel appears, please select "Close":

| 🞚 🖁 Connect to a Workplace     | _ 🗆 🗵                                        |
|--------------------------------|----------------------------------------------|
| 🕝 🜆 Connect to a Workplace     |                                              |
| The connection is ready to use |                                              |
| 🍋 ——— 💵                        |                                              |
| Connect now                    |                                              |
|                                |                                              |
|                                |                                              |
| R                              | <u>.                                    </u> |
|                                | Close                                        |

12. This should return to the "Network and Sharing Center" select "Change adapter settings":

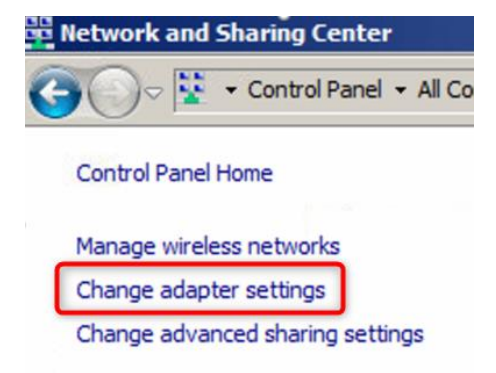

13. In the "Network Connections" screen, Right Click on "My Office" and select "Properties":

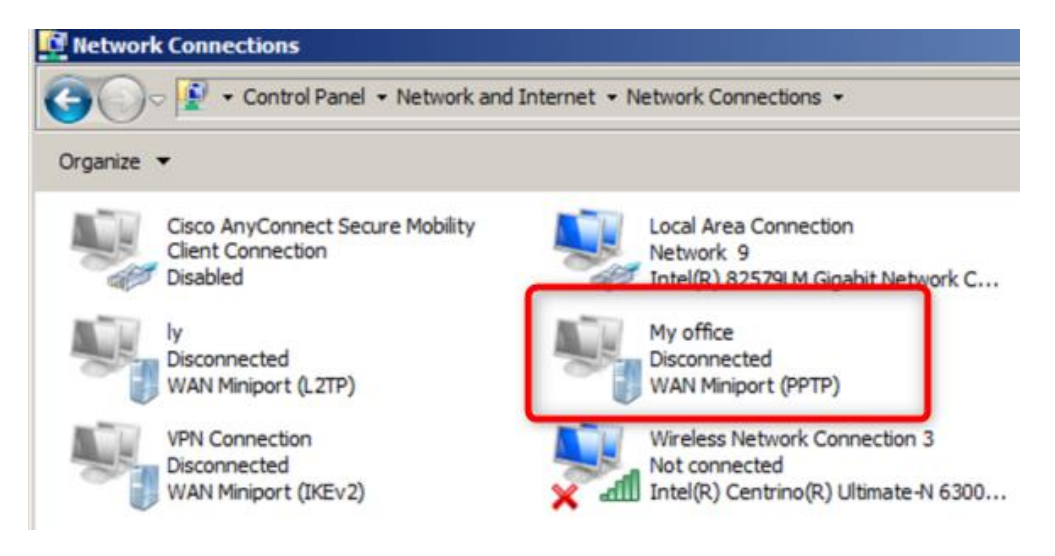

Connecting To VPN & RDP – Home Computer – Windows 7

|        | My office                       |                      |        | R      | C        |
|--------|---------------------------------|----------------------|--------|--------|----------|
| - Star | Disconnected<br>WAN Miniport (  | Connect<br>Status    |        | Z      | is<br>T  |
|        | Wireless Netwo<br>Not connected | Set as Default Conne | ection | N<br>N | /i<br>la |
| × all  | Intel(R) Centrir                | Create Copy          |        | м      | lio      |
|        |                                 | Create Shortcut      |        |        |          |
|        |                                 | Properties           |        |        |          |

14. Select the "Security" tab from the "My Office" panel:

| My office Properties                                                                                           | X  |
|----------------------------------------------------------------------------------------------------|----|
| General Options Security Networking Sharing                                                                    |    |
| Host name or IP address of destination (such as microsoft.com or 157.54.0.1 or 3ffe:1234::1111):               |    |
| The second second second second second second second second second second second second second second second s |    |
| First connect                                                                                                  | ור |

15. Click the drop down for the "Data encryption" field:

| Type of VPN:<br>Point to Point Tunneling Protocol (PPTP)<br>Advanced setting:<br>Data encryption:<br>Require encryption (disconnect if server declines)<br>No encryption allowed (server will disconnect if it requires encryption)                                                                                                    | Type of VPN:<br>Point to Point Tunneling Protocol (PPTP)<br>Advanced setting<br>Data encryption:<br>Require encryption (disconnect if server declines)<br>No encryption allowed (server will disconnect if it requires encrypt<br>Optional encryption (connect even if no encryption)<br>Require encryption (disconnect if server declines) | ieneral   Options   Security   Networking   Security   Security   Networking   Security   Security | Sharing İ                             |
|----------------------------------------------------------------------------------------------------|----------------------------------------------------------------------------------------------------|----------------------------------------------------------------------------------------------------|---------------------------------------|
| Point to Point Tunneling Protocol (PPTP) Advanced settings Data encryption: Require encryption (disconnect if server declines) No encryption allowed (server will disconnect if it requires encryption)                                                                                                    | Point to Point Tunneling Protocol (PPTP) Advanced setting Data encryption: Require encryption (disconnect if server declines) No encryption allowed (server will disconnect if it requires encryption Optional encryption (connect even if no encryption) Require encryption (disconnect if server declines)                                | Type of VPN:                                                                                                    |                                       |
| Data encryption:<br>Require encryption (disconnect if server declines)<br>No encryption allowed (server will disconnect if it requires encryption<br>Optional encryption (connect even if no encryption)                                                                                                    | Data encryption:         Require encryption (disconnect if server declines)         No encryption allowed (server will disconnect if it requires encryption Optional encryption (connect even if no encryption)         Require encryption (disconnect if server declines)                                                                  | Point to Point Tunneling Protocol (PPTP)                                                                                                    |                                       |
| Require encryption (disconnect if server declines) No encryption allowed (server will disconnect if it requires encryption Optional encryption (connect even if no encryption)                                                                                                    | Require encryption (disconnect if server declines) No encryption allowed (server will disconnect if it requires encrypt Optional encryption (connect even if no encryption) Require encryption (disconnect if server declines)                                                                                                    | Data encryption:                                                                                                    | Advanced settings                     |
| No encryption allowed (server will disconnect if it requires encrypti<br>Optional encryption (connect even if no encryption)                                                                                                    | No encryption allowed (server will disconnect if it requires encrypt<br>Optional encryption (connect even if no encryption)<br>Require encryption (disconnect if server declines)                                                                                                    | Require encryption (disconnect if server dec                                                                                                    | lines)                                |
| the second second s | Require encryption (disconnect if server declines)                                                                                                    | No encryption allowed (server will disconned                                                                                                    | t if it requires encrypti<br>ryption) |

- 16. And select "Require encryption" and click Ok.
- 17. Once back to the Network Connections panel, right click on "My Office", and select "Connect":

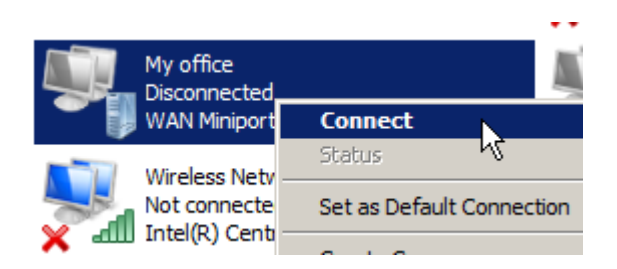

18. In the Connect "My Office" panel, confirm your username is correct, enter your password and click "Connect":

| 5 | Connect My                               | office                                        | × |
|---|------------------------------------------|-----------------------------------------------|---|
|   |                                          |                                               |   |
| > | User name:                               | myusemame                                     | - |
|   | Password: 2                              | •••••                                         |   |
|   | Do <u>m</u> ain:                         | THENEWSGROUP                                  |   |
|   | Save this us                             | er name and password for the following users: |   |
|   | C Melo <u>n</u> ly<br>��C <u>A</u> nyone | who uses this computer                        |   |
| ( | 3 Connect                                | Cancel Properties <u>H</u> elp                |   |

19. When the VPN connects to "My office" successfully, the icon will show "Connected":

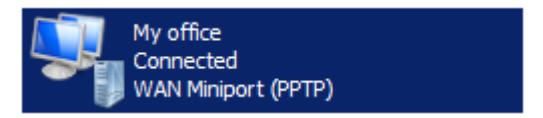

20. When needed, to disconnect from ANC, right click on "My Office" and select "Disconnect":

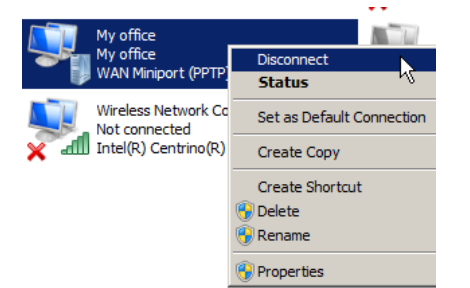

21. To check the status of the VPN or determine your IP address on the ANC network, right click on "My office" connection and select "Status":

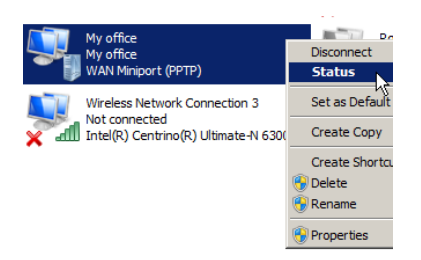

22. This will show the "My office status" panel and click "Details":

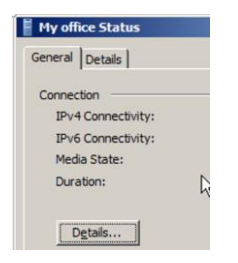

23. The IP address of the VPN connection is shown as "IPv4 Address":

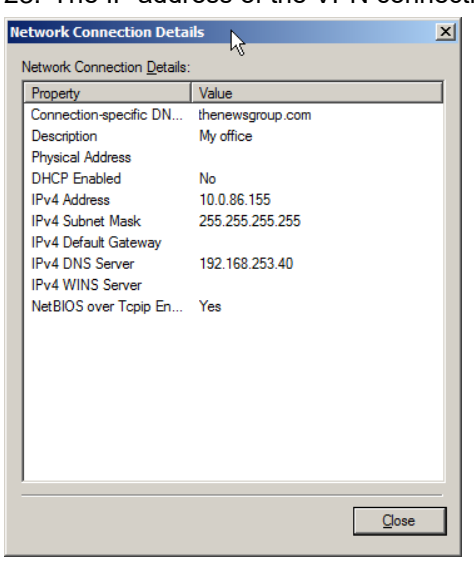

24. Click "Close" twice to return to the "Network Connections" panel. Click the Red "X" to close the "Network Connections" panel as needed.

#### **Remote Connection to Company Computer**

1. To create the Remote Desktop Connection to your Desktop, click the "Start" button:

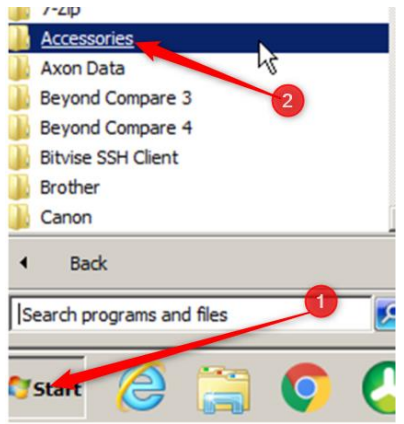

2. Followed by the "Accessories" folder. In the "Accessories" folder, select "Remote Desktop Connection":

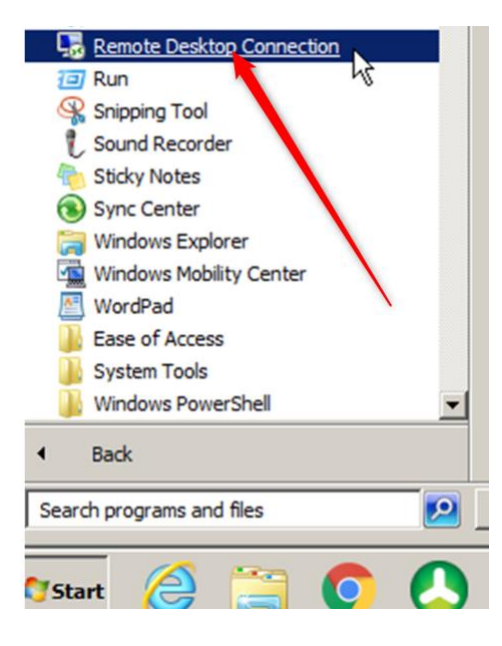

3. When the "Remote Desktop Connection" panel appears, click "Show Options":

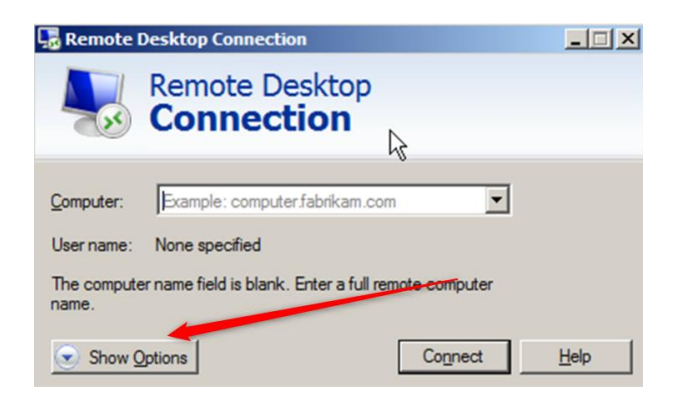

4. This will show the full "**Remote Desktop Connection**" panel. Click "**Advanced**" on the top right to show the Server Authentication field:

| 🔩 Remote Des                                                           | sktop Connection                                                                                                    | _ 🗆 ×           |
|------------------------------------------------------------------------|----------------------------------------------------------------------------------------------------|-----------------|
|                                                                        | emote Desktop<br>Connection                                                                                                    |                 |
| General Displa<br>Server auther<br>Server auther<br>rec<br>pol<br>if s | ay Local Resources Programs Experience Advantication<br>river authentication verifies that you are connecting to the<br>remote computer. The strength of the verification<br>uired to connect is determined by your system security<br>icy.<br>erver <u>a</u> uthentication fails:<br>am me | nced<br>ne<br>2 |

5. Click the "If server authentication fails" drop down and select "Connect and don't warn me":

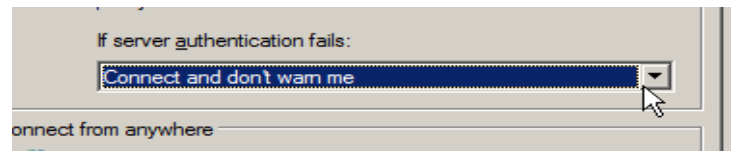

 Followed by the "General" tab, where you enter the computer name your manager or IShelpdesk provided you. An example would be "rchdtfinwk99.thenewsgroup.com" ← thenewsgroup.com is critical. Enter your username in the "User name" field and check the "Allow me to save credentials" box:

| 🖫 Remote | Desktop Connection                                 | <u>_     ×</u> |
|----------|----------------------------------------------------|----------------|
|          | Remote Desktop<br>Connection                       |                |
| General  | Display Local Resources Programs Experience        | Advanced       |
| 1        | Enter the name of the remote computer.             |                |
|          | Computer: mycomputername.thenewsgroup.c            | om 💌           |
| 2        | User name: myusemame                               |                |
| 3        | You will be asked for credentials when you connect | a.             |
|          | Allow me to save credentials                       | ₽<br>D         |

7. Followed by the "Save As" box to save your "Remote Desktop Connection" to your Desktop:

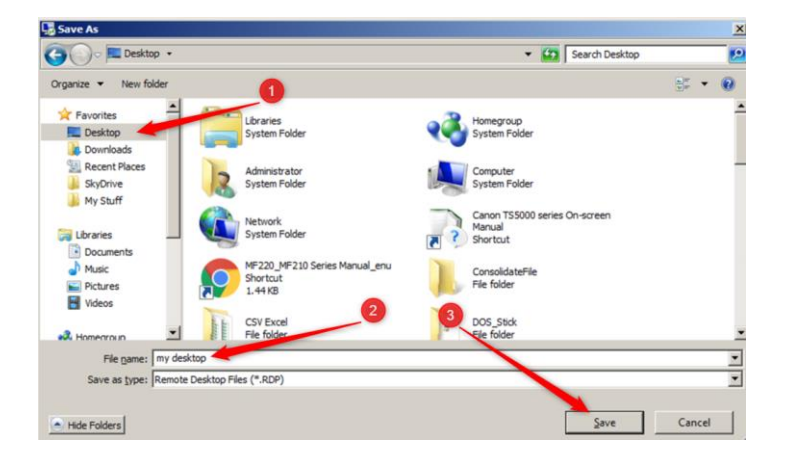

8. Then click "Connect" to be connected to your ANC Desktop.

All of your applications and files are still on your computer at work. Your home computer monitor is simply operating as the screen for your computer at work. Work as you were sitting at work with no changes.